# Mobile Device Parental Controls

This playbook describes the sequential steps necessary for setting up and managing parental controls on mobile devices to provide a safe and appropriate environment for children's usage.

#### Step 1: Access Settings

Locate and open the settings menu on the mobile device. This is commonly found as an application with a gear icon.

#### Step 2: Find Controls

Navigate through the settings to find the 'Parental Controls' or 'Screen Time' section. The exact name may vary depending on the device's operating system.

#### Step 3: Create Account

Set up or log into an account that is required to manage the parental controls. This might be your Apple ID for iOS devices or Google Account for Android.

#### Step 4: Customize Controls

Configure the parental control settings according to the child's age and your preferences. This may include setting content restrictions, purchase controls, screen time limits, and privacy settings.

# Step 5: Set Restrictions

Specify which types of content (apps, websites, media) are allowed or blocked. You can often restrict by content rating or specific titles.

#### Step 6: Manage Screen Time

Implement time limits for overall device use or specific apps. You can usually schedule downtime periods when the device can't be used.

#### Step 7: Review and Save

Review all settings you've configured to ensure they match your intentions. Save any changes before exiting the parental controls section.

## Step 8: Educate Children

Talk with your children about the restrictions in place, why they are necessary, and how they can help in maintaining a healthy balance with technology.

# **General Notes**

# **Regular Updates**

Regularly review and update the parental control settings to adapt to your child's age, maturity level, and changing circumstances.

# **Additional Resources**

Consult the device's manual or online help resources for specific instruction on modifying parental controls, as steps may differ slightly between different brands and operating systems.

#### Powered by: PlaybookWriter.com